## Search for a User

Last Modified on 10/24/2024 8:27 am EDT

1. From the Dashboard, select Manage Users.

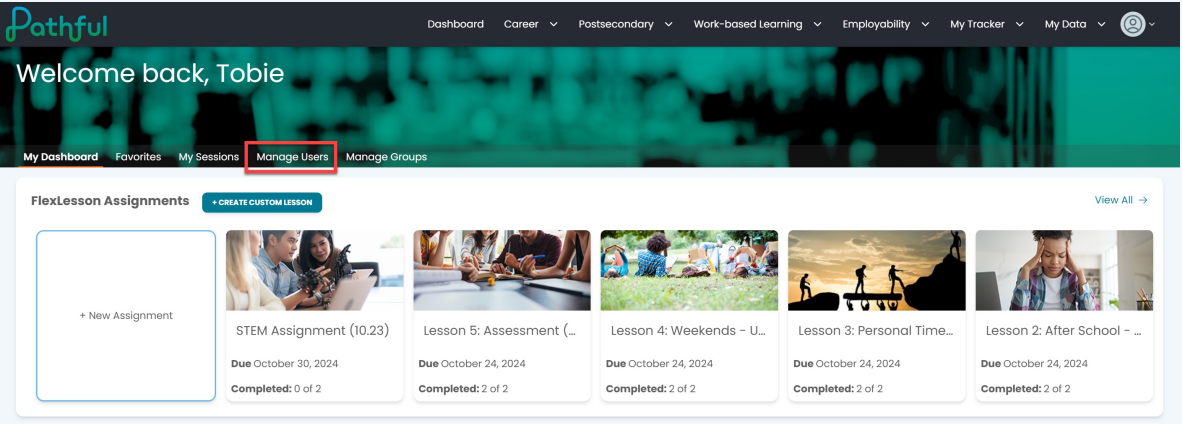

- To locate a specific user, complete as many filters as possible. This will help limit your search results and prevent you from scrolling through long lists.
  Filters include the following:
  - a. License
  - b. User Role (All, Users, Staff)
  - c. Username (if you know it)
  - d. First and Last Name
  - e. Grade
- 3. Filters are active. The search begins as soon as you type. Optionally, you can press Enter after typing in a filter box.

| Pathful                                                                                | Dashboard Career 🗸 | Postsecondary 🗸 W | /ork-based Learning 🗸 🗸    | Employability 🗸     | My Tracker 🗸 My Data 🗸 🔘 🧹             |
|----------------------------------------------------------------------------------------|--------------------|-------------------|----------------------------|---------------------|----------------------------------------|
| Welcome back, Tobie<br>My Dashboard Feverites My Sessions Manage Users Manage G        | roups              | tin)              | -                          |                     |                                        |
| Search for users<br>The table below will automatically update as you search and filter |                    |                   |                            |                     |                                        |
| Licenses                                                                               |                    | User Role: All    |                            |                     | ~                                      |
| Username                                                                               |                    | First Name        |                            |                     |                                        |
| Last Name                                                                              |                    | Grade:            |                            |                     | ~                                      |
| My Groups Shared Groups                                                                |                    |                   |                            | Group: None         |                                        |
| First Name Last Name Username                                                          | User Role          | Grade             | Last Activity Date         | Main License        | ADD USER COLUMNS                       |
| Admin A AdminA                                                                         | Admin              |                   | 2024-08-23<br>15:07:14.367 | QC License 1 - Full | Rostered user or user is a higher role |
| Admin Ray SusanAdmin                                                                   | Admin              |                   | 2024-09-12<br>15:58:17.473 | QC License 1 - Full | Rostered user or user is a higher role |

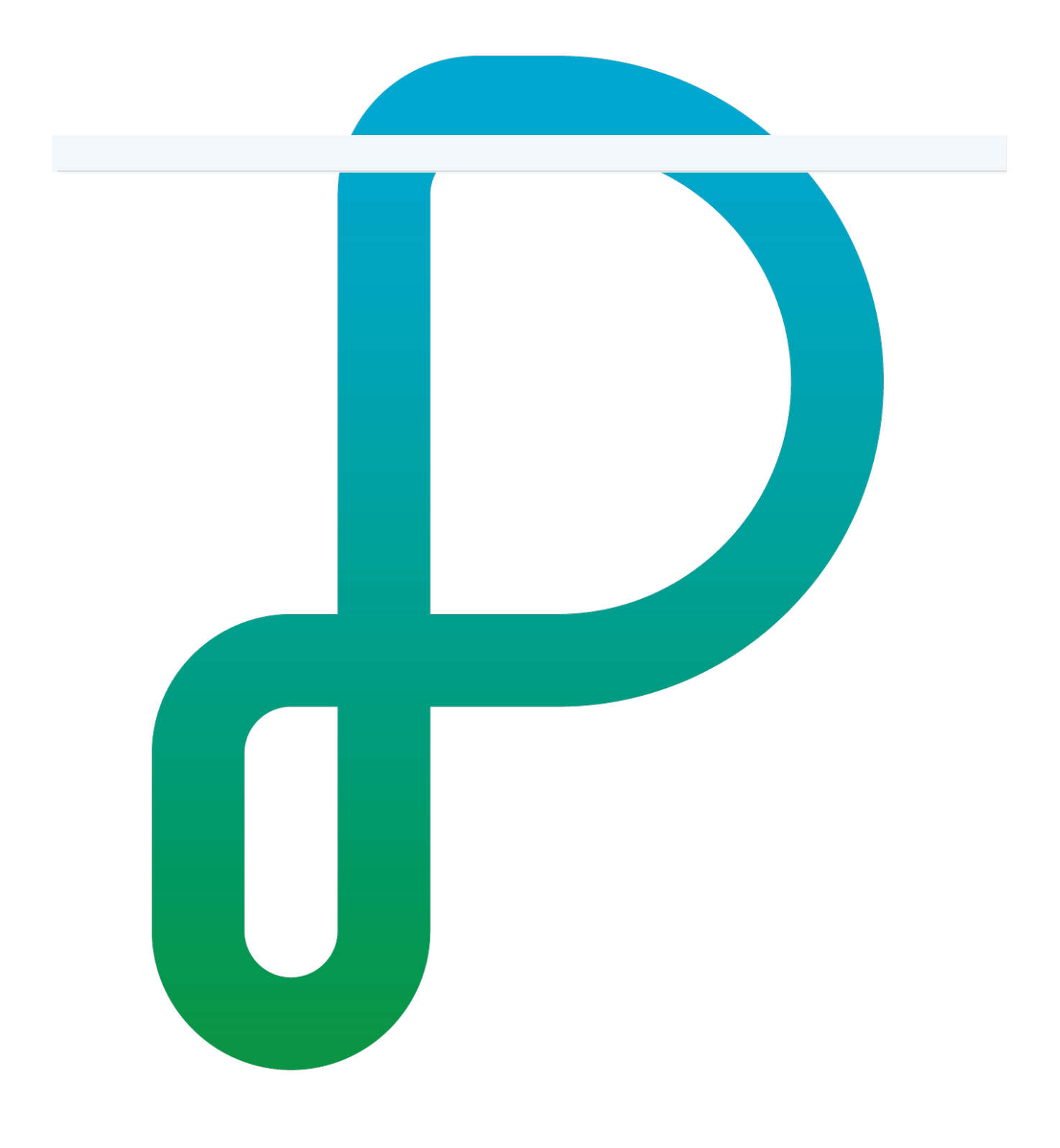